Formuláre CRSR – Jednoduché vyplňovanie Používateľská príručka

# Obsah

| 1 Úvod                             | 3 |
|------------------------------------|---|
| 2 Práca s aplikáciou               | 4 |
| 2.1 Úvodná obrazovka               | 4 |
| 2.2 Ovládacie prvky                | 6 |
| 2.2.1 Záložky                      | 6 |
| 2.2.2 Operácie nad formulárom      | 6 |
| 2.2.3 Ovládacie prvky vo formulári | 7 |

## 1 Úvod

Poskytnutím jednoduchých formulárov na internetovom portáli Colnej správy SR je deklarantovi umožnené vyplnenie colného vyhlásenia v dovoze, vo vývoze a colného vyhlásenia pre tranzit. Vyplnený formulár je možné uložiť vo formáte XML (eXtensible Markup Language) tak, aby uložený dokument bolo možné následne využiť k elektronickému podaniu cez EKR (elektronické komunikačné rozhranie). Formuláre podporujú vždy najnovšie verzie elektronických správ.

## 2 Práca s aplikáciou

# 2.1 Úvodná obrazovka

Po zadaní adresy aplikácie do webového prehliadača sa zobrazí okno na výber formulára (správy), ktorý chceme vytvoriť alebo zmeniť.

| Formuláre | CRSR - Jednodu                          | iché vyplňovanie                           |                                                       |                             |                                           |                                          | COLUMA SPRALA |
|-----------|-----------------------------------------|--------------------------------------------|-------------------------------------------------------|-----------------------------|-------------------------------------------|------------------------------------------|---------------|
| Formuláre | Úvodné informácie                       | Podmienky pre uplatnenie                   | elektronickej komunikácie                             | Používateľská príručka      | Podpora                                   | Linky                                    | (CON)         |
|           | <b>DOVOZ</b><br>Podanie PC<br>Oprava PC | CV v dovoze (SK315)<br>:V v dovoze (SK313) | <b>VÝVOZ</b><br>Podanie CV vo výv<br>Oprava CV vo výv | 102e (SK515)<br>02e (SK513) | <b>TRANZIT</b><br>Podanie CV<br>Oprava CV | v tranzite (SK015)<br>v tranzite (SK013) |               |

## Po uskutočnení výberu(napr. SK515) sa nám zobrazí prázdny formulár.

| ie CV vo vývoze - SK515                                                                         |                                                 |                                          |
|-------------------------------------------------------------------------------------------------|-------------------------------------------------|------------------------------------------|
| Uvod   Všeobecná časť   Odosielateľ / Vývozca - odse                                            | k 2   Príjemca - odsek 8   Deklarant - odsek 14 | ,   Tovarová položka   Tranzitná krajina |
| Validovať<br>Vžechoro (ž. z. rť                                                                 | Uložiť do súboru                                | Prehľadávať Načítať zo súboru            |
| Číslo povolenia na el komunikáciu:                                                              | 2                                               |                                          |
| LRN - odsek 7:                                                                                  |                                                 |                                          |
| Kód meny CV - odsek 44:                                                                         |                                                 |                                          |
| Kód deklarácie - odsek 1:                                                                       |                                                 |                                          |
| Kód druhu deklarácie - odsek 1:                                                                 |                                                 |                                          |
| Kód požadovaného režimu - odsek 37:                                                             |                                                 |                                          |
| Kód predchádzajúceho režimu - odsek 37:                                                         |                                                 |                                          |
| Nákladové kusy spolu - odsek 6:                                                                 |                                                 |                                          |
| Typ zastupovania subjektu - odsek 14:                                                           |                                                 |                                          |
| ISO kód krajiny odoslania/vývozu - odsek 15:                                                    |                                                 |                                          |
| ISO kód krajiny určenia - odsek 17:                                                             |                                                 |                                          |
| Evidenčné číslo a štát registrácie dopravného prostriedku pri<br>príchode / odchode - odsek 18: |                                                 |                                          |
| Kód dodacej podmienky - odsek 20:                                                               |                                                 |                                          |
| Popis miesta dodania - odsek 20:                                                                |                                                 |                                          |
| Evidenčné číslo dopravného prostriedku prekračujúceho hranice -<br>odsek 21:                    |                                                 |                                          |
| ISO kód krajiny registrácie dopravného prostriedku prekračujúceho<br>hranice - odsek 21:        |                                                 |                                          |
| Kód meny fakturácie - odsek 22/1:                                                               |                                                 |                                          |
| Celková faktúrovaná suma v mene fakturácie - odsek 22/2:                                        |                                                 |                                          |
| Prepočítavací kurz NBS z meny fakturácie na menu CV platný ku<br>dátumu prijatia CV - odsek 23: |                                                 |                                          |
| Druh obchodu - kód A - odsek 24/1:                                                              |                                                 |                                          |
| Druh obchodu - kód B - odsek 24/2:                                                              |                                                 |                                          |
| Druh dopravy na hranici - odsek 25:                                                             |                                                 |                                          |
| Druh dopravy vo vnútrozemí - odsek 26:                                                          |                                                 |                                          |
| Kód vstupného / výstupného colného úradu - odsek 29:                                            |                                                 |                                          |
| Kód colného úradu vývozu - odsek A:                                                             |                                                 |                                          |
| Kód colného úradu pre podanie dodatočného CV:                                                   |                                                 |                                          |
| Kód umiestnenia tovaru - odsek 30/0:                                                            |                                                 |                                          |
| Opis umiestnenia tovaru - odsek 30/1:                                                           |                                                 |                                          |
| Miesto zápisu - odsek 54/1:                                                                     | Kana I                                          |                                          |
| Dátum zápisu - odsek 54/2:                                                                      |                                                 |                                          |
| Počet položiek - odsek 5:                                                                       |                                                 |                                          |
| Kontajner - odsek 19:                                                                           |                                                 |                                          |
| Kód špecifických okolností:                                                                     |                                                 |                                          |
| Spösob platby prepravného:                                                                      |                                                 |                                          |
| Kód výsledku kontroly - odsek D/J:                                                              |                                                 |                                          |
| Pocet pripojených uzáver - odsek D/J:                                                           |                                                 |                                          |

### 2.2 Ovládacie prvky

### 2.2.1 Záložky

Úvod | Všeobecná časť | Odosielateľ / Vývozca - odsek 2 | Príjemca - odsek 8

Každý formulár je pre lepšiu prehľadnosť rozdelený do záložiek.

Obsah záložky sa zobrazí kliknutím na názov záložky v oranžovom pruhu záložiek.

Aktuálne zobrazená záložka je zvýraznená bielym textom na zelenom podklade.

Pre návrat na obrazovku výberu formulára je v pruhu záložiek potrebné zvoliť "Úvod".

Pozn.: Návratom na obrazovku výberu formulára sa stratia údaje z formulára.

### 2.2.2 Operácie nad formulárom

| Validovať | Uložiť do súboru | - | Prehľadávať | Načítať zo súboru |
|-----------|------------------|---|-------------|-------------------|
|           |                  |   |             |                   |

Pruh operácii sa nachádza v hornej a dolnej časti formulára.

Obsahuje tlačidlá:

 Validovať – po stisnutí prejdú údaje zadané vo formulári validáciou. Bude skontrolovaná len povinnosť zadania údajov a formát zadaných údajov. V žiadnom prípade nie sú údaje kontrolované voči pravidlám, externým subjektom alebo číselníkom. V prípade nájdenia chyby vo vstupnom poli, bude toto označené červenou hviezdičkou (alebo textom) za ním.

| Kód deklarácie - odsek 1:       |   | *                |
|---------------------------------|---|------------------|
| Kód druhu deklarácie - odsek 1: | 1 | Nesprávny formát |

Okrem toho sa nad formulárom zobrazí kompletný zoznam chýb.

| Podanie CV vo vývoze - SK515                                                                                                    |  |
|----------------------------------------------------------------------------------------------------|--|
| Vo formulári sa nachádzajú tieto chyby:<br>Pole Číslo povolenia na el komunikáciu nesmie byť prázdne (Všeobecná časť)<br>Pole Kód meny CV - odsek 44 nesmie byť prázdne (Všeobecná časť)<br>Pole Kód deklarácie - odsek 1 nesmie byť prázdne (Všeobecná časť)<br>Pole Kód druhu deklarácie - odsek 1 nesmie byť prázdne (Všeobecná časť)<br>Pole Kód druhu deklarácie - odsek 1 nesmie byť prázdne (Všeobecná časť)<br>Pole Kód predchádzajúceho režimu - odsek 37 nesmie byť prázdne (Všeobecná časť)<br>Pole Kód predchádzajúceho režimu - odsek 37 nesmie byť prázdne (Všeobecná časť)<br>Pole Kód predchádzajúceho režimu - odsek 137 nesmie byť prázdne (Všeobecná časť)<br>Pole Nákladovek kusy spolu - odsek 65 nesmie byť prázdne (Všeobecná časť)<br>Pole Súk druhu učeki najhy voluci - odsek 14 nesmie byť prázdne (Všeobecná časť)<br>Pole ISO kód krajiny odselnia/vjúcou: - odsek 14 nesmie byť prázdne (Všeobecná časť)<br>Pole ISO kód krajiny volcinia - odsek 17 nesmie byť prázdne (Všeobecná časť)<br>Pole Kód outhenia/vývou: - odsek 4 nesmie byť prázdne (Všeobecná časť)<br>Pole Kód outhenia volvou: - odsek 187 nesmie byť prázdne (Všeobecná časť)<br>Pole Kód outhenia volvou: - odsek 4 nesmie byť prázdne (Všeobecná časť)<br>Pole Kód vstupného / úrdu vývou: - odsek 4 nesmie byť prázdne (Všeobecná časť)<br>Pole Kód outheňo úrdu vývou: - odsek 4 nesmie byť prázdne (Všeobecná časť)<br>Pole Kód colného úrdu vývou: - odsek 30/1 nesmie byť prázdne (Všeobecná časť)<br>Pole Miesto zájsiu - odsek 54/1 nesmie byť prázdne (Všeobecná časť)<br>Pole Miesto zájsiu - odsek 54/1 nesmie byť prázdne (Všeobecná časť)<br>Pole Dátum zájsiu - odsek 54 7 nesmie byť prázdne (Všeobecná časť)<br>Pole Počet položik - odsek 54 resmie byť prázdne (Všeobecná časť)<br>Pole Počet položik - odsek 54 resmie byť prázdne (Všeobecná časť)<br>Pole Počet položik - odsek 54 resmie byť prázdne (Všeobecná časť)<br>Pole Počet položik - odsek 54 resmie byť prázdne (Všeobecná časť)<br>Pole Kontajner - odsek 19 nesmie byť prázdne (Všeobecná časť) |  |

2. Uložiť – po stisnutí bude najprv vykonaná validácia(pozri predchádzajúci bod) a v prípade nájdenia validačných chýb sa zobrazí dialógové okno s otázkou, či chce užívateľ uložiť formulár napriek chybám. Ak áno, zobrazí sa dialóg webového prehliadača o uložení súboru. Súbor bude uložený vo formáte XML, tento možno ďalej použiť v EKR.

Formát mena ponúknutého súboru bude mať tvar SKXXX.YYY\_<ZZZ>.xml, kde XXX – kód správy, YYY – číslo verzie, <ZZZ> - reťazec LRN (local reference number) zo správy. Napríklad SK515.006\_1234567890.xml

3. Načítať zo súboru – najprv je nutné stisnúť tlačidlo "Prehľadávať..." a v dialógovom okne webového prehliadača vybrať súbor z lokálneho počítača deklaranta. Potom stisnúť "Načítať zo súboru", pre načítanie dát z vybraného súboru do formulára. Takto načítaný súbor je možné pozmeniť a opäť uložiť.

## 2.2.3 Ovládacie prvky vo formulári

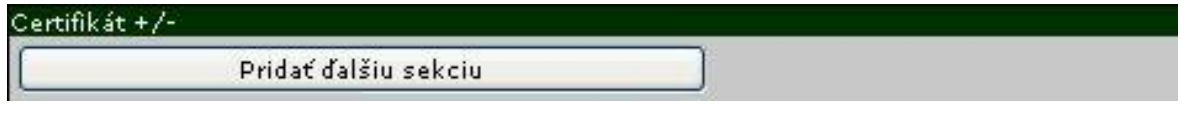

- Zbaľovanie sekcii na niektorých záložkách formuláru (napr. Tovarová položka) sa môžu nachádzať opakované sekcie, ktoré zmenšujú prehľadnosť formulára. Tieto je možné "zbaliť" kliknutím na +/- v názve sekcie. Rovnakým kliknutím dôjde aj k "rozbaleniu".
- 2. **Pridávanie/odoberanie sekcií** pre pridanie/odobranie niektorej opakujúcej sa sekcie sú určené tlačidlá "Pridať ďalšiu sekciu" a "Odobrať sekciu".

Pre urýchlený prechod na ďalšie pole formulára môže používateľ použiť klávesu Tab alebo Enter.